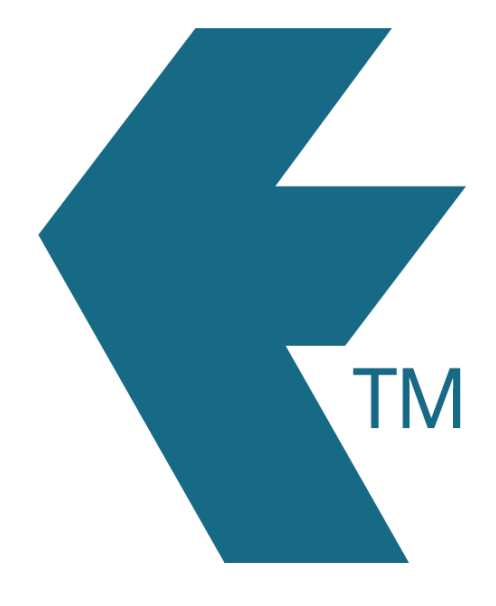

# Removing activities from devices

Last updated - Mar 18, 2025 at 9:30AM

Web: Email: International: Local phone: https://timedock.com info@timedock.com (+64) 9 444 1384 (09) 444 1384 See the below options for removing activities from devices.

#### Un-dispatch from selected devices

To remove activities from selected devices (instead of removing from all devices), undispatch the activity from the selected devices. See Un-dispatching activities from a device for more info.

#### Remove from all devices

To remove an activity from all devices and prevent employees from logging any more time against it, navigate to the **Setup > Activities** screen within your web dashboard and perform either of the following actions:

#### a. Delete activity

Click to select each activity record you want to delete. Once selected, click the *Delete* button in the left-hand actions menu.

| New        |  | Activi   | ties              | Find    |    |   |      |
|------------|--|----------|-------------------|---------|----|---|------|
| Print      |  | <u>#</u> | NAME              | STATE . | QR |   |      |
| Buy Cards  |  | C1       | Commercial Carpet | ON      |    | Ð | EDIT |
| Select All |  | M1       | Maintenance       | ON      |    | Ð | EDIT |

### b. Turn off activity

Click on the *State* switch for the activity record to toggle the visibility on or off.

| New        |   | Activities |                   | Find  | Find |   |      |  |
|------------|---|------------|-------------------|-------|------|---|------|--|
| Print      |   | #          | NAME              | STATE | ↓ QR |   |      |  |
| Buy Cards  |   | C1         | Commercial Carpet |       |      | Ð | EDIT |  |
| Select All | * |            |                   |       | RONE | 6 |      |  |
| Delete     |   | M1         | Maintenance       | ON    |      | R | EDIT |  |

Note: If you find that activities are still showing on devices even after you've tried all above options, check that the device has an internet connection and has fully synced. If it has synced but is still showing the incorrect activities, try performing a sync reset on the TimeDock hardware or sync reset on the mobile app.

## See also

- Activities
- Dispatching activities to devices